# CatOS スイッチと外部ルータ間の ISL および 802.1q トランキングの設定(インター VLAN ル ーティング)

### 内容

<u>概要 はじめに</u> <u>背景理論</u> <u>表記法</u> <u>前提条件</u> <u>使用するコンポーネント</u> <u>設定</u> <u>ネットワーク図</u> <u>設定</u> <u>確認</u> <u>トラブルシュート</u> 関連情報

### <u>概要</u>

このドキュメントでは、CatOS を実行している Catalyst 6500/6000 スイッチと、インター VLAN ルーティングが可能な Cisco 7500 ルータとの間の、InterSwitch Link(ISL)、および 802.1q ト ランキングの設定例を紹介します。各コマンドの結果は、そのコマンドを実行するたびに表示さ れます。この設定では Catalyst 6500 スイッチが使用されていますが、CatOS を実行している Catalyst 4500/4000 または Catalyst 5500/5000 ファミリ スイッチと置き換えることもできます。 その場合でも、設定手順は変わりません。

## <u>はじめに</u>

### <u>背景理論</u>

トランキング

トランキングは、複数の VLAN からのトラフィックを、ポイントツーポイント Layer 2(L2; レイ ヤ 2)リンク上で伝送する方法です。イーサネット トランキングに使用されるカプセル化は、次の 2 つです。

• ISL(シスコ独自のトランク カプセル化)

• 802.1q(IEEE 規格のトランク カプセル化)

ISLまたは802.1qトランキングに関する詳細と設定例については、次のドキュメントを参照してく

ださい。

• LAN スイッチ製品のサポート

VLAN 間ルーティング

異なるVLAN内のデバイスが相互に通信するためには、ルータがVLAN間でルーティングする必要 があります。Catalyst 6500/6000のマルチレイヤスイッチフィーチャカード(MSFC)などの内部ル ータを使用できます。Catalyst 5500/5000のルートスイッチモジュール(RSM)も同様の例です。ス イッチのスーパーバイザ エンジンが L2 のみに対応している場合、または Layer 3 (L3; レイヤ 3) モジュールがスイッチに搭載されていない場合は、Cisco 7500 などの外部ルータを使用して VLAN 間をルーティングする必要があります。

#### 重要事項

- スイッチのソフトウェア文書に基づいてトランキングを設定するには、ガイドラインを使用してください。たとえば、Catalyst 5500/5000でソフトウェアリリース5.5.xを実行している場合は、『ソフトウェアコンフィギュレーションガイド<u>5.5』を参照し、設定のガイドラインと制限を慎重に調べま</u>す。

#### <u>表記法</u>

ドキュメント表記の詳細は、『<u>シスコ テクニカル ティップスの表記法』を参照してください。</u>

### <u>前提条件</u>

この設定を実施するには、次の前提条件を満たしている必要があります。

- Catalyst 6500/6000 シリーズ スイッチ:すべてのソフトウェアおよびハードウェアが、ISL と 802.1g の両方のトランキングをサポートしている
- Cisco 7000 または 7500 シリーズ ルータ7000 シリーズのルート スイッチ プロセッサ (RSP7000)を搭載した Cisco 7000 シリーズ ルータ7000 シリーズのシャーシ インターフ ェイス(RSP7000CI) FastEthernet Interface Processor (FEIP; ファースト イーサネット イ ンターフェイス プロセッサ)または Versatile Interface Processor (VIP2)のポート アダプ タを搭載した Cisco 7500 シリーズ ルータPA-2FEISLポートアダプタを使用する場合は、ハ ードウェアリビジョン1.2以降が必要です。詳細については、「2ポートFastEthernet ISL(PA-2FEISL)の交換推奨事項」を参照してください。
- encapsulation dot1q nativeコマンドは、Cisco IOS®ソフトウェアバージョン12.1(3) Tで導入 されました。このコマンドは設定を変更します。詳細は、この文書の「設定」のセクション の「Cisco IOS バージョンが 12.1(3)T よりも前の Cisco 7500 での 802.1q の設定」で示され ている設定例の出力を参照してください。
- <u>Cisco 7500 シリーズ ルータでは Cisco Express Forwarding がデフォルトで有効になっています。</u>ただし、IEEE 802.1q VLAN間のIPルーティングに対するCisco Express Forwarding(CEF)のサポートは、Cisco IOS 12.2および12.2Tリリースまでは利用できません

。以前のリリースでは802.1qカプセル化を設定することは可能ですが、最初にグローバルコ ンフィギュレーションモードでno ip cef**コマンドを使用してCisco Express Forwardingを無効** にする必要があります。

ISL トランキングのサポートには、Cisco IOS バージョン 11.3(1)T(任意の機能追加セット)以降が必要です。IEEE 802.1q トランキングのサポートには、Cisco IOS バージョン 12.0(1)T(任意の機能追加セット)以降が必要です。

### <u>使用するコンポーネント</u>

このドキュメントの情報は、次のソフトウェアとハードウェアのバージョンに基づいています。

- ・この設定に使用されるCatalyst 6500では、CatOSバージョン5.5(14)が稼働しています
- この設定に使用されるCisco 7500シリーズルータは、Cisco IOSバージョン12.2(7b)を実行します

## <u>設定</u>

このセクションでは、このドキュメントで説明する機能を設定するために必要な情報を提供して います。

**注:このド**キュメントで使用されているコマンドの詳細を調べるには、<u>Command Lookup</u> <u>Tool(</u>登録ユーザ<u>専用)を使用</u>してください。

「構成」セクシ<u>ョンで</u>は、次のタスクが実行されます。

- Catalyst 6500で2つのアクセスポートを設定します。1つは VLAN 1 の Workstation 1 用で、 もう 1つは VLAN 2 の Workstation 2 用です。
- Cisco 7500 の Workstation 1 用および Workstation 2 用のデフォルト ゲートウェイを、それ ぞれ 10.10.1/24、および 10.10.11.1/24 に設定します。
- Catalyst 6500 スイッチと Cisco 7500 ルータの間の ISL トランクまたは 802.1q トランクを設 定します。
- インター VLAN ルーティング用の IP アドレスを使用して、ファースト イーサネット サブイ ンターフェイスを設定します。

### <u>ネットワーク図</u>

このドキュメントでは、次の図に示すネットワーク設定を使用します。

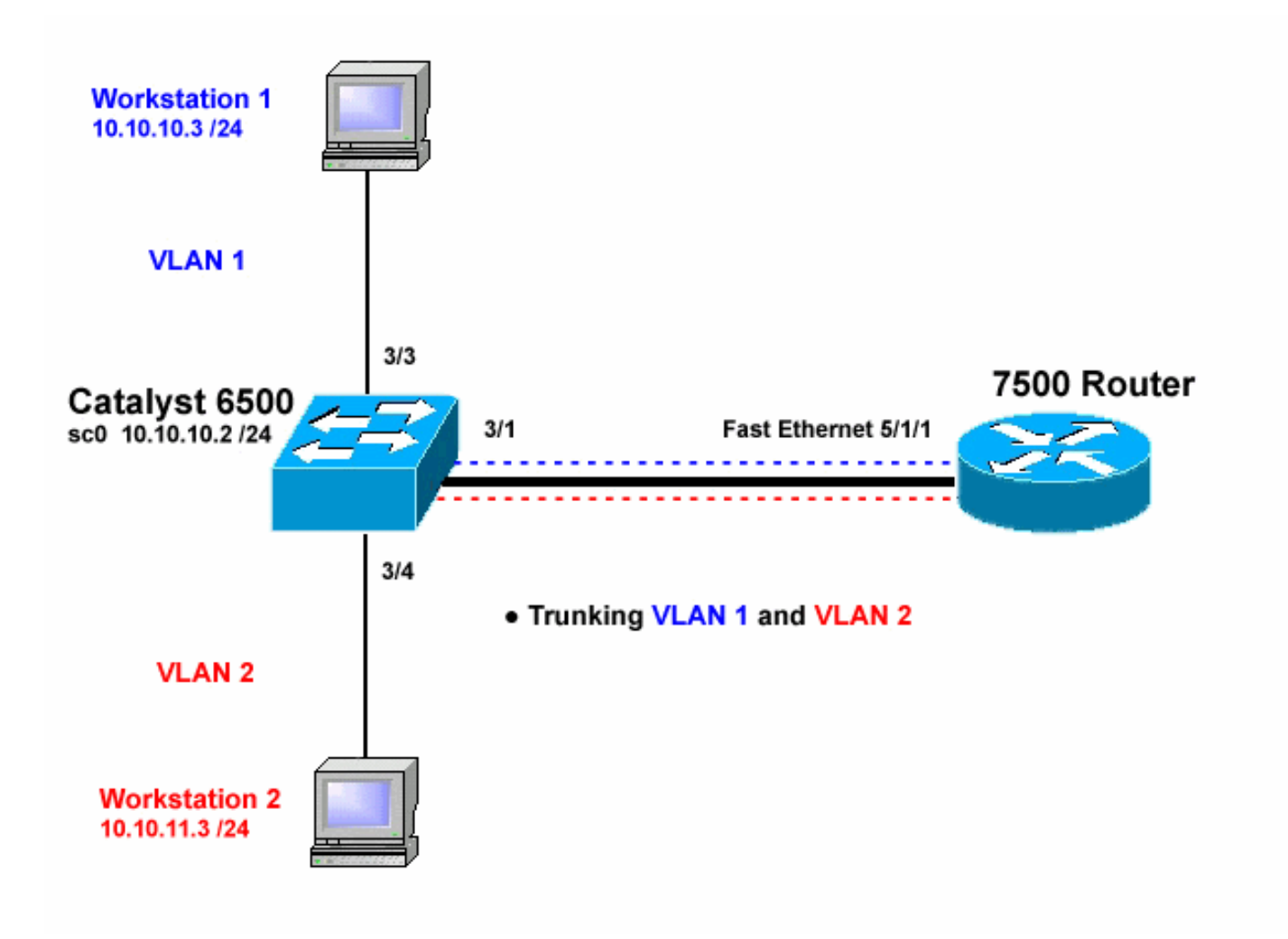

### <u>設定</u>

このドキュメントでは、次の構成を使用します。

#### • <u>Catalyst 6500 スイッチ</u>

- <u>Cisco 7500 ルータ</u>
- Cisco IOS バージョンが 12.1(3)T よりも前の Cisco 7500 での 802.1Q の設定

このマニュアルの情報は、特定のラボ環境に置かれたデバイスに基づいて作成されました。この ドキュメントで使用するすべてのデバイスは、初期(デフォルト)設定の状態から起動していま す。実稼動中のネットワークで作業をしている場合、実際にコマンドを使用する前に、その潜在 的な影響について理解しておく必要があります。

Catalyst 6500 スイッチ !-- Set the sc0 IP address and VLAN. Catalyst6500> (enable) set int sc0 10.10.10.2 255.255.255.0 Interface sc0 IP address and netmask set. Catalyst6500 (enable) set int sc0 1 !-- Set the default gateway. Catalyst6500> (enable) set ip route default 10.10.10.1 Route added. !-- Set the VLAN Trunk Protocol (VTP) mode. !-- In this

example, the mode is set to transparent. !-- Depending on your network, set the VTP mode accordingly. !-- For details on VTP, refer to Understanding and Configuring <u>!-- VLAN Trunk Protocol (VTP)</u>. Catalyst6500> (enable) set vtp mode transparent VTP domain modified !-- Add VLAN 2. VLAN 1 already exists by default. Catalyst6500> (enable) set vlan 2 VLAN 2 configuration successful !-- Add port 3/4 to VLAN 2. Port 3/3 is already in VLAN 1 by default. Catalyst6500> (enable) set vlan 2 3/4 VLAN 2 modified. VLAN 1 modified. VLAN Mod/Ports ------\_\_ \_\_\_ 2 3/4 ! -- Set the port speed and duplex at 100 and full. One of !-- the requirements for trunking to work is for speed and duplex to be the same on !-- both sides. To guarantee this, hardcode both speed and duplex on port 3/1. !-- You can also make the devices auto-negotiate, but make sure you correctly !-- do so on both sides. Catalyst6500> (enable) set port speed 3/1 100 Ports 3/1 transmission speed set to 100Mbps. Catalyst6500> (enable) set port duplex 3/1 full Ports 3/1 set to full-duplex. !-- Enable trunking on port 3/1. !-- Because routers do not understand Dynamic Trunking Protocol (DTP), !-- the trunking mode is set to nonegotiate, which causes ports to trunk !-- but not generate DTP frames. !-- Enter the trunking encapsulation as either ISL or as 802.1q. Catalyst6500> (enable) set trunk 3/1 nonegotiate isl Port(s) 3/1 trunk mode set to nonegotiate. Port(s) 3/1 trunk type set to isl. ! -- Make sure the native VLAN (default is VLAN 1) matches across the link. ! -- For more information on the native VLAN and 802.1q trunking, refer to ! --Trunking Between Catalyst 4500/4000, 5500/5000, and 6500/6000 Family Switches Using !-- 802.1g Encapsulation. Catalyst6500> (enable) set trunk 3/1 nonegotiate dot1q Port(s) 3/1 trunk mode set to nonegotiate. Port(s) 3/1 trunk type set to dot1q. Catalyst6500> (enable) **show config** This command shows non-default configurations only. Use 'show config all' to show both default and nondefault configurations. . . . . . . . . . . . . . . . . . . . . . . . . . . . begin 1 # \*\*\*\*\* NON-DEFAULT CONFIGURATION \*\*\*\*\* 1 #time: Thu May 2 2002, 01:26:26 #version 5.5(14) Ţ 1 #system

```
set system name Catalyst6500
1
#!
#vtp
set vtp mode transparent
set vlan 1 name default type ethernet mtu 1500 said
100001 state active
set vlan 2 name VLAN0002 type ethernet mtu 1500 said
100002 state active
set vlan 1002 name fddi-default type fddi mtu 1500 said
101002 state active
set vlan 1004 name fddinet-default type fddinet mtu 1500
said 101004 state active stp ieee
set vlan 1005 name trnet-default type trbrf mtu 1500
said 101005 state active stp ibm
set vlan 1003 name token-ring-default type trcrf mtu
1500 said 101003 state active
mode srb aremaxhop 7 stemaxhop 7
backupcrf off
1
#ip
set interface sc0 1 10.10.10.2/255.255.255.0
10.10.10.255
set ip route 0.0.0.0/0.0.0.0
                                    10.10.10.1
#set boot command
set boot config-register 0x2102
set boot system flash bootflash:cat6000-sup.5-5-14.bin
#port channel
# default port status is enable
1
#module 1 empty
#module 2 : 2-port 1000BaseX Supervisor
#module 3 : 48-port 10/100BaseTX Ethernet
set vlan 2
             3/4
set port disable
                   3/5
set port speed
                   3/1 100
set port duplex
                   3/1 full
set trunk 3/1 nonegotiate isl 1-1005
!-- If IEEE 802.1q is configured, !-- you will see the
following output instead: !-- set trunk 3/1 nonegotiate
dot1q 1-1005 ! #module 4 : 24-port 100BaseFX MM Ethernet
! #module 5 empty ! #module 6 empty ! #module 15 empty !
#module 16 empty end
Cisco 7500 ルータ
7500#configure terminal
Enter configuration commands, one per line. End with
CNTL/Z.
!-- Configure the FastEthernet interfaces for speed 100
depending on the port adapter. ! -- Some FastEthernet
port adapters can auto-negotiate speed (10 or 100) !--
and duplex (half or full). Others are only capable of
100 (half or full). 7500(config)#int fa 5/1/1
!-- Configure full-duplex to match the duplex setting on
```

the Catalyst switch side. 7500(config-if) #full-duplex 7500(config-if)#speed 100 7500(config-if) #no shut 7500(config-if)# 01:46:09: %LINK-3-UPDOWN: Interface FastEthernet5/1/1, changed state to up 01:46:10: %LINEPROTO-5-UPDOWN: Line protocol on Interface FastEthernet5/1/1, changed state to up 7500(config-if)#exit !-- If you are using ISL trunking, configure two FastEthernet !-- sub-interfaces and enable ISL trunking by issuing !-- the encapsulation isl command. !-- Configure the IP addresses for InterVLAN routing. 7500(config)#int fast 5/1/1.1 7500(config-subif)#encapsulation isl 1 7500(config-subif)#ip address 10.10.10.1 255.255.255.0 7500(config-subif)#exit 7500(config)#int fast 5/1/1.2 7500(config-subif)#encapsulation isl 2 7500(config-subif) #ip address 10.10.11.1 255.255.255.0 7500(config-subif)#exit !-- If you are using 802.1q trunking, configure two !--FastEthernet sub-interfaces, enable 802.1q trunking !-by issuing the encapsulation dot1Q command, !-- and configure the IP addresses for InterVLAN routing. !-- Note: The encapsulation dot10 1 native command !-was added in Cisco IOS version 12.1(3)T. If you are using an earlier !-- version of Cisco IOS, refer to the sample configuration output !-- 802.1g configuration for Cisco IOS Versions Earlier than 12.1(3)T !-- to configure 802.1q trunking on the router. !-- Make sure the native VLAN (default is VLAN 1) matches across the link. !-- For more information on the native VLAN and 802.1q trunking, refer to !-- Trunking Between Catalyst 4500/4000, 5500/5000, and 6500/6000 Family Switches Using !-- 802.1g Encapsulation. 7500(config)#int fast 5/1/1.1 7500(config-subif) #encapsulation dot10 1 native 7500(config-subif)#ip address 10.10.10.1 255.255.255.0 7500(config-subif)#exit 7500(config)#int fast 5/1/1.2 7500(config-subif)#encapsulation dot10 2 7500(config-subif) #ip address 10.10.11.1 255.255.255.0 7500(config-subif)#exit !-- Remember to save the configuration. 7500#write memory Building configuration... [OK]

```
7500#
!-- Note: In order to make this setup work, and to
successfully ping !-- between Workstation 1 and
Workstation 2, you need to make sure that the default !-
- gateways on the workstations are setup properly. For
Workstation 1, the default !-- gateway should be
10.10.10.1 and for Workstation 2, the default gateway
should !-- be 10.10.11.1.
7500#show running-config
Building configuration...
Current configuration : 1593 bytes
version 12.2
no service pad
service timestamps debug uptime
service timestamps log uptime
no service password-encryption
no service single-slot-reload-enable
1
hostname 7500
boot system disk1:rsp-jsv-mz.122-7b.bin
ip subnet-zero
!
ip cef
call rsvp-sync
1
interface FastEthernet5/1/0
no ip address
no ip mroute-cache
speed 100
full-duplex
1
interface FastEthernet5/1/1
no ip address
no ip mroute-cache
speed 100
full-duplex
interface FastEthernet5/1/1.1
encapsulation isl 1
ip address 10.10.10.1 255.255.255.0
1
interface FastEthernet5/1/1.2
encapsulation isl 2
ip address 10.10.11.1 255.255.255.0
!-- If 802.1q trunking is configured, !-- you will see
the following output instead: !-- interface
FastEthernet5/1/1.1 !-- encapsulation dot1Q 1 native !--
ip address 10.10.10.1 255.255.255.0 !-- ! !-- interface
FastEthernet5/1/1.2 !-- encapsulation dot1Q 2 !-- ip
```

address 10.10.11.1 255.255.255.0

|                     | 1 |
|---------------------|---|
| !                   | l |
| !                   | l |
| ip classless        | l |
| no ip http server   | l |
| ip pim bidir-enable | l |
| !                   | l |
| !                   | l |
| !                   | l |
| !                   | l |
| line con 0          | l |
| line aux 0          | l |
| line vty 0 4        | l |
| login               | l |
| !                   | l |
| end                 |   |
| 7500#               |   |

12.1(3)Tよりも前のCisco IOSバージョンでは、サブインターフェイスで**encapsulation dot1Q1** nativeコマンドを使用できません。ただし、説明されているように、リンク全体でネイティブ VLANを一致させる必要があります。

12.1(3)Tよりも前のソフトウェアバージョンで802.1qトランキングを設定するには、ネイティブ VLAN(このドキュメントのVLAN 1)のIPアドレスが、FastEthernetサブインターフェイスでは なく、メインのFastEthernetインターフェイスに設定されます。

| 12.1(3)Tより前のCisco IOSバージョン用Cisco 7500での<br>802.1Qの設定                                                                                                    |
|----------------------------------------------------------------------------------------------------|
| 7500# <b>configure terminal</b><br>Enter configuration commands, one per line. End with<br>CNTL/Z.                                                                                                    |
| <pre>! Configure the FastEthernet interfaces for speed 100 ! depending on the port adapter. Some FastEthernet port adapters can ! auto-negotiate speed (10 or 100) and duplex (half or full). ! Others are only capable of 100 (half or full). 7500(config)#int Fast 5/1/1 ! Configure full-duplex to match the duplex setting ! on the Catalyst switch side. 7500(config-if)#full- duplex 7500(config-if)#greed 100</pre> |
| 7500(config-if)# <b>no shut</b><br>7500(config-if)#                                                                                                    |
| 01:46:09: %LINK-3-UPDOWN: Interface FastEthernet5/1/1,<br>changed state to up<br>01:46:10: %LINEPROTO-5-UPDOWN: Line protocol on<br>Interface FastEthernet5/1/1,<br>changed state to up                                                                                                    |
| <pre>7500(config-if)#exit<br/>! Do not configure an interface FastEthernet5/1/1.1.<br/>! Instead, configure the IP address for VLAN 1 (the<br/>native VLAN). 7500(config)#int Fast 5/1/1<br/>7500(config-if)#ip address 10.10.10.1 255.255.255.0<br/>7500(config-if)#exit<br/>7500(config)#<br/>! It is still necessary to create a sub-interface for</pre>                                                                |

```
7500(config-subif) #encapsulation dot10 2
7500(config-subif) #ip address 10.10.11.1 255.255.255.0
7500(config-subif)#exit
! -- Remember to save the configuration. 7500#write
memory
Building configuration...
[OK]
7500#
!-- Note: Remember also that in any version of software
previous !-- to Cisco IOS 12.2 or 12.2T for the 7000 or
7500 series router, you !-- have to issue the no ip cef
command globally before configuring !-- 802.1q trunking
on a sub-interface. Otherwise, you will see the !--
following error message: !-- 802.1g encapsulation not
supported with CEF configured on the !-- interface. !--
For more information, refer to the Components Used
section of !-- this document. 7500#show running-config
Building configuration...
Current configuration : 1593 bytes
!
version 12.1
no service pad
service timestamps debug uptime
service timestamps log uptime
no service password-encryption
1
hostname 7500
!
1
ip subnet-zero
no ip cef
1
!
interface FastEthernet5/1/0
no ip address
no ip mroute-cache
speed 100
full-duplex
1
interface FastEthernet5/1/1
ip address 10.10.10.1 255.255.255.0
speed 100
full-duplex
hold-queue 300 in
1
interface FastEthernet5/1/1.2
encapsulation dot10 2
ip address 10.10.11.1 255.255.255.0
1
1
ip classless
no ip http server
1
line con 0
line aux 0
line vty 0 4
login
```

| end   |  |  |  |
|-------|--|--|--|
| 7500# |  |  |  |

## 確認

このセクションでは、設定が正しく動作していることを確認するために使用できる情報を提供し ています。

ー部の show コマンドは<u>アウトプット インタープリタ ツールによってサポートされています(登</u> <u>録ユーザ専用)。このツールを使用することによって、show コマンド出力の分析結果を表示で</u> <u>きます。</u>

Catalyst 6500スイッチで、次のコマンドを発行します。

- show interface
- show ip route
- show port capabilities <mod/port>
- show port counters <mod/port>
- show port <mod>
- show vlan
- show trunk

Cisco 7500ルータで、次のコマンドを発行します。

show interfaces fastethernet <slot/port-adapter/port>

#### Catalyst 6500 の show コマンド

show interface コマンドでは、sc0 管理インターフェイスの IP アドレスおよび VLAN が表示され ます。この例では、VLAN 1 というデフォルトの VLAN が使用しています。

Catalyst6500> (enable) **show interface** sl0: flags=51<UP,POINTOPOINT,RUNNING> slip 0.0.0.0 dest 0.0.0.0 **sc0: flags=63** 

Catalyst6500> (enable)

show ip route コマンドでは、デフォルト ゲートウェイが表示されます。この例で、10.10.10.1 は ポートチャネル 1(802.1q トランキングの場合)またはポートチャネル 1.1(ISL トランキング の場合)の IP アドレスです。

Catalyst6500> (enable) show ip route Fragmentation Redirect Unreachable \_\_\_\_\_ \_\_\_\_\_ \_\_\_\_\_ enabled enabled enabled The primary gateway: 10.10.10.1 Destination Gateway RouteMask Flags Use Interface \_\_\_\_\_ \_\_\_\_\_ \_\_\_\_\_ \_\_\_\_ \_\_\_\_\_

| default       | 10.10.10.1 | 0x0        | UG | 0 | sc0 |
|---------------|------------|------------|----|---|-----|
| 10.10.10.0    | 10.10.10.2 | 0xfffff00  | U  | 8 | sc0 |
| default       | default    | 0xff000000 | UH | 0 | slO |
| Catalyst6500> | (enable)   |            |    |   |     |

show port capabilities <mod/port>コマンドは、スイッチングモジュールのハードウェア機能を調 べます。この例では、ポート3/1(3/2と同じ)がEtherChannel対応であり、どのトランキングカ プセル化がサポートされているか、およびその他の情報が示されています。

| Catalyst6500> (enable) <b>s</b> | how port capabilities 3/1         |
|---------------------------------|-----------------------------------|
| Model                           | WS-X6248-RJ-45                    |
| Port                            | 3/1                               |
| Туре                            | 10/100BaseTX                      |
| Speed                           | auto,10,100                       |
| Duplex                          | half,full                         |
| Trunk encap type                | 802.1Q,ISL                        |
| Trunk mode                      | on,off,desirable,auto,nonegotiate |
| Channel                         | yes                               |
| Broadcast suppression           | percentage(0-100)                 |
| Flow control                    | receive-(off,on),send-(off)       |
| Security                        | yes                               |
| Membership                      | static,dynamic                    |
| Fast start                      | yes                               |
| QOS scheduling                  | rx-(1q4t),tx-(2q2t)               |
| CoS rewrite                     | yes                               |
| ToS rewrite                     | DSCP                              |
| UDLD                            | yes                               |
| Inline power                    | no                                |
| AuxiliaryVlan                   | 11000,untagged,dot1p,none         |
| SPAN                            | source,destination                |
| COPS port group                 | not supported                     |
| Catalyst6500> (enable)          |                                   |

show port counters <mod/port>コマンドを使用すると、考えられるポートエラーを確認できます 。この例では、このポートにまったくエラーが発生していません。ポート エラーが発生する場合 、詳細については「トラブルシューティング:スイッチ ポートの問題」を参照してください。

Catalyst6500> (enable) show port counters 3/1

| Port | Align-Err  | FCS-Err    | Xmit-Err  | Rcv-Err    | UnderSize |       |        |   |
|------|------------|------------|-----------|------------|-----------|-------|--------|---|
| 3/1  | 0          | 0          | 0         | 0          | 0         |       |        |   |
| Port | Single-Col | Multi-Coll | Late-Coll | Excess-Col | Carri-Sen | Runts | Giants |   |
| 3/1  | 0          | 0          | 0         | 0          | 0         | 0     |        | - |

Last-Time-Cleared

-----

Thu May 2 2002, 02:11:55 Catalyst6500> (enable)

show port <mod>コマンドは、ポートのステータス、VLAN、トランク、および速度とデュプレックスの情報を表示します。この例では、Workstation 1のアクセスポートは3/3で、これはVLAN 1にあります。Workstation 2のアクセスポートは3/4で、これはVLAN 2です。ポート3/1はトランキングポートです。

Catalyst6500> (enable) **show port 3** Port Name Status VLAN Duplex Speed Type

| 3/1 | connected | trunk | full   | 100   | 10/100BaseTX |
|-----|-----------|-------|--------|-------|--------------|
| 3/2 | connected | 1     | full   | 100   | 10/100BaseTX |
| 3/3 | connected | 1     | a-half | a-10  | 10/100BaseTX |
| 3/4 | connected | 2     | a-full | a-100 | 10/100BaseTX |

!-- Output truncated

show vlan コマンドでは、特定の VLAN にどのポートが割り当てられているかが表示されます。 トランク ポート 3/1 はこの出力に表示されていませんが、これは正常です。

| Catal | yst6500> (enable) <b>sho</b> u | <i>v</i> vlan |        |         |                      |
|-------|--------------------------------|---------------|--------|---------|----------------------|
| VLAN  | Name                           |               | Status | IfIndex | Mod/Ports, Vlans     |
|       |                                |               |        |         |                      |
| 1     | default                        |               | active | 119     | 2/1-2                |
|       |                                |               |        |         | <b>3/2-3</b> ,3/5-48 |
|       |                                |               |        |         | 4/1-24               |
| 2     | VLAN0002                       |               | active | 124     | 3/4                  |

#### !-- Output truncated

show trunk コマンドでは、トランキング モード、カプセル化タイプ、許可された VLAN、および アクティブな VLAN が表示されます。この例では、VLAN 1(デフォルトで常に許可されアクテ ィブ)および VLAN 2 がトランクに対して現在アクティブな VLAN です。トランク ポートが VLAN 1 にあることに注目してください。

| Catalyst6500> (enable) <b>show trunk</b><br>* - indicates vtp domain mismatch |                     |                        |                |               |  |  |  |  |
|-------------------------------------------------------------------------------|---------------------|------------------------|----------------|---------------|--|--|--|--|
| Port                                                                          | Mode                | Encapsulation          | Status         | Native vlan   |  |  |  |  |
| 3/1                                                                           | nonegotiate         | isl                    | trunking       | 1             |  |  |  |  |
| Port                                                                          | VLANs allowed       | d on trunk             |                |               |  |  |  |  |
| 3/1                                                                           | 1-1005              |                        |                |               |  |  |  |  |
| Port                                                                          | VLANs <b>allowe</b> | <b>d and active</b> in | management do  | main          |  |  |  |  |
| 3/1                                                                           | 1-2                 |                        |                |               |  |  |  |  |
| Port                                                                          | VLANs in spa        | nning tree forw        | arding state a | nd not pruned |  |  |  |  |
| 3/1                                                                           | 1-2                 |                        |                |               |  |  |  |  |

802.1qトランキングの場合、コマンドの出力は次のように変化します。

| Catalyst6500> (enable) <b>show trunk</b><br>* - indicates vtp domain mismatch |               |                        |                |               |  |  |  |
|-------------------------------------------------------------------------------|---------------|------------------------|----------------|---------------|--|--|--|
| Port                                                                          | Mode          | Encapsulation          | Status         | Native VLAN   |  |  |  |
| 3/1                                                                           | nonegotiate   | dot1q                  | trunking       | 1             |  |  |  |
| Port                                                                          | VLANs allowed | d on trunk             |                |               |  |  |  |
| 3/1                                                                           | 1-1005        |                        |                |               |  |  |  |
| Port                                                                          | VLANs allowed | <b>d and active</b> in | management do  | main          |  |  |  |
| 3/1                                                                           | 1-2           |                        |                |               |  |  |  |
| Port                                                                          | VLANs in spar | nning tree forwa       | arding state a | nd not pruned |  |  |  |

3/1 1-2 Catalyst6500> (enable)

#### Cisco 7500 ルータの show コマンド

#### ISLトランキングの出力を次に示します。

#### 7500#show interface FastEthernet5/1/1.1

FastEthernet5/1/1.1 is up, line protocol is up Hardware is cyBus FastEthernet Interface, address is 0001.6490.f8a8 (bia 0001. 6490.f8a8)

Internet address is 10.10.10.1/24

MTU 1500 bytes, BW 200000 Kbit, DLY 100 usec, reliability 255/255, txload 1/255, rxload 1/255 Encapsulation ISL Virtual LAN, Color 1. ARP type: ARPA, ARP Timeout 04:00:00

#### 7500**#show interface FastEthernet5/1/1.2**

FastEthernet5/1/1.2 is up, line protocol is up Hardware is cyBus FastEthernet Interface, address is 0001.6490.f8a8 (bia 0001. 6490.f8a8)

Internet address is 10.10.11.1/24

MTU 1500 bytes, BW 200000 Kbit, DLY 100 usec, reliability 255/255, txload 1/255, rxload 1/255 Encapsulation ISL Virtual LAN, Color 2. ARP type: ARPA, ARP Timeout 04:00:00

show interfaces fastethernet <slot/port-adapter/port>コマンドは、ルータの物理インターフェイス のステータスと、インターフェイスにエラーが存在するかどうかを表示します。この例では、エ ラーが発生していません。

#### 7500**#show interface fa5/1/0**

FastEthernet5/1/0 is up, line protocol is up Hardware is cyBus FastEthernet Interface, address is 0001.6490.f8a8 (bia 0001. 6490.f8a8) MTU 1500 bytes, BW 100000 Kbit, DLY 100 usec, reliability 255/255, txload 1/255, rxload 1/255 Encapsulation ARPA, loopback not set Keepalive set (10 sec) Full-duplex, 100Mb/s, 100BaseTX/FX ARP type: ARPA, ARP Timeout 04:00:00 Last input 1d00h, output 00:00:07, output hang never Last clearing of "show interface" counters 1d00h Input queue: 0/75/0/0 (size/max/drops/flushes); Total output drops: 0 Queueing strategy: fifo Output queue :0/40 (size/max) 5 minute input rate 0 bits/sec, 0 packets/sec 5 minute output rate 0 bits/sec, 0 packets/sec 2929 packets input, 425318 bytes, 0 no buffer Received 0 broadcasts, 0 runts, 0 giants, 0 throttles 0 input errors, 0 CRC, 0 frame, 0 overrun, 0 ignored 0 watchdog 0 input packets with dribble condition detected 12006 packets output, 1539768 bytes, 0 underruns 0 output errors, 0 collisions, 6 interface resets 0 babbles, 0 late collision, 0 deferred 0 lost carrier, 0 no carrier 0 output buffer failures, 0 output buffers swapped out 7500#

## トラブルシュート

## <u>関連情報</u>

- <u>外部ルータを使用した Catalyst 2900XL/3500XL/2950 スイッチでの VLAN 間ルーティングお</u> よび ISL/802.1Q トランキングの設定
- CatOS スイッチと外部ルータ間の Fast EtherChannel および ISL/802.1q トランキングの設定
- ・LAN スイッチ テクノロジーに関するサポート
- <u>LAN スイッチ製品のサポート</u>
- <u>テクニカル サポートとドキュメント Cisco Systems</u>